### ПАМЯТКА

## Автор – составитель: Лилоашвили Н.А. методист МОЦ

## Редактирование карточки программы после перевода обучающихся

1. Зайти во вкладку «Журнал Посещаемости»

| Создать про | грамму                                         | Новости                | + 0                    | )бъявления        | 🕇 Поиск              | по детям                          | 🔕 База знан | ний                   |             |                                         | 🖉 Лилоашвили Надежда Александ | ровна 🗸 |
|-------------|------------------------------------------------|------------------------|------------------------|-------------------|----------------------|-----------------------------------|-------------|-----------------------|-------------|-----------------------------------------|-------------------------------|---------|
| профиль     | ПРОГРАММЫ                                      | орона (1996)<br>Заявки | журнал<br>посещаемости | Сводные<br>данные | СТАТИСТИКА           | пользовател                       | и дети      | РЕЕСТРЫ<br>ЗАЧИСЛЕНИЙ | ОБУЧАЮЩИЕСЯ | E C C C C C C C C C C C C C C C C C C C |                               | ^       |
| мероприятия | ЗАЯВКИ НА<br>МЕРОПРИЯТИЯ<br>СТАТИСТИКА<br>НОКО |                        |                        |                   |                      |                                   |             |                       |             |                                         |                               |         |
| COLL BAKAB  | РЕЕСТР<br>Договоров                            | CHETA                  | KATAЛOF YEЛYF          | PEECTP VC/IVF     | РЕЕСТР<br>СОГЛАШЕНИЙ | РЕЕСТР<br>ПРОГРАММ<br>СОЦ. ЗАКАЗА |             |                       |             |                                         |                               |         |
|             |                                                | <u></u>                |                        |                   | 3;                   |                                   |             |                       |             |                                         |                               | ~       |

- 蒏 Журнал посе...
- 2. Выбрать необходимую Программу в столбце «Программа» и группу в столбце «Группа/Класс»

| Создать про | аздать программу 🖗 Новости 🕂 Объявления 🍸 Поиск по детям 🔇 База знаний 🔮 Дилоашвили Надежда Александровна 🗢 |                                                  |               |                                 |                            |                |  |  |  |  |  |  |  |
|-------------|----------------------------------------------------------------------------------------------------|--------------------------------------------------|---------------|---------------------------------|----------------------------|----------------|--|--|--|--|--|--|--|
| 🛱 Журна     | ал посещаемости                                                                                             |                                                  |               |                                 |                            | _ * *          |  |  |  |  |  |  |  |
| •••         |                                                                                                    |                                                  |               |                                 |                            |                |  |  |  |  |  |  |  |
| iD          | Программа                                                                                                   | Группа/Класс                                     | Забронировано | Преподаватель/Тренер            | Дата начала                | Дата окончания |  |  |  |  |  |  |  |
|             | Едем, плаваем, летаем 🛛 🗙 🗢                                                                                 |                                                  | 2024/2025 🗢   |                                 | 🗸                          |                |  |  |  |  |  |  |  |
| 65664       | Едем, плаваем, летаем                                                                                       | Бюджет                                           | +0 🗸 0 📾 0    | Педагог ЦДО "Успех"             | 09.01.2024                 | 31.05.2024     |  |  |  |  |  |  |  |
| 61510       | Едем, плаваем, летаем                                                                                       | Группа 2 Степанова В.А., НШ п. Майский, 7-11 лет | +0 🗸 0 🗢 0    | Степанов Владимир Александрович | 01.09.2023                 | 31.05.2024     |  |  |  |  |  |  |  |
| 58192       | Едем, плаваем, летаем                                                                                       | Группа 1 Степанова В.А., НШ п. Майский, 7-11 лет | +0 🗸 0 🖙 0    | Степанов Владимир Александрович | 01.09.2023                 | 31.05.2024     |  |  |  |  |  |  |  |
|             |                                                                                                    |                                                  |               |                                 |                            |                |  |  |  |  |  |  |  |
|             |                                                                                                    |                                                  |               |                                 |                            |                |  |  |  |  |  |  |  |
|             |                                                                                                    |                                                  |               |                                 |                            |                |  |  |  |  |  |  |  |
|             |                                                                                                    |                                                  |               |                                 |                            |                |  |  |  |  |  |  |  |
|             |                                                                                                    |                                                  |               |                                 |                            |                |  |  |  |  |  |  |  |
| <           |                                                                                                    |                                                  |               |                                 |                            | 2              |  |  |  |  |  |  |  |
| « <         | Страница 1 из 1 >                                                                                           | » 2                                              |               | Отобра                          | ажаются записи с 1 по 3, е | cero 3 25 🗢    |  |  |  |  |  |  |  |

👿 Журнал посе...

3. Открыть карточку группы одним нажатием левой клавиши мыши по строке в столбце «Группа/Класс»

| Создать про | ограмму 🕜 Новости 🕇         | Объявления 🦞 Поиск по детям 🔕 База знаний        |               |                                 | 🙆 Лилоашвили Надежда       | Александровна 🗢 |  |  |  |  |  |
|-------------|-----------------------------|--------------------------------------------------|---------------|---------------------------------|----------------------------|-----------------|--|--|--|--|--|
| 🛱 Журна     | 🛱 Журнал посещаемости 🗕 💉 🗙 |                                                  |               |                                 |                            |                 |  |  |  |  |  |
| •••         |                             |                                                  |               |                                 |                            |                 |  |  |  |  |  |
| iD          | Программа                   | Группа/Класс                                     | Забронировано | Преподаватель/Тренер            | Дата начала                | Дата окончания  |  |  |  |  |  |
|             | Едем, плаваем, летаем 🛛 🗙 🗢 |                                                  | 2024/2025 🗢   |                                 | 🛡                          |                 |  |  |  |  |  |
| 65664       | Едем, плаваем, летаем       | Бюджет                                           | +0 🗸 0 📾 0    | Педагог ЦДО "Успех"             | 09.01.2024                 | 31.05.2024      |  |  |  |  |  |
| 61510       | Едем, плаваем, летаем       | Группа 2 Степанова В.А., НШ п. Майский, 7-11 лет | +0 🗸 0 🚘 0    | Степанов Владимир Александрович | 4 01.09.2023               | 31.05.2024      |  |  |  |  |  |
| 58192       | Едем, плаваем, летаем       | Группа 1 Степанова В.А., НШ п. Майский, 7-11 лет | +0 🗸 0 🚘 0    | Степанов Владимир Александрович | 4 01.09.2023               | 31.05.2024      |  |  |  |  |  |
|             |                             |                                                  |               |                                 |                            |                 |  |  |  |  |  |
|             |                             | •                                                |               |                                 |                            |                 |  |  |  |  |  |
|             |                             |                                                  |               |                                 |                            |                 |  |  |  |  |  |
|             |                             |                                                  |               |                                 |                            |                 |  |  |  |  |  |
|             |                             |                                                  |               |                                 |                            |                 |  |  |  |  |  |
| (           |                             |                                                  |               |                                 |                            | ,               |  |  |  |  |  |
|             |                             |                                                  |               |                                 |                            | ,               |  |  |  |  |  |
| « <         | Страница 1 из 1 🔿           | » []                                             |               | Отобр                           | ажаются записи с 1 по 3, е | сего 3 25 🗢     |  |  |  |  |  |
| ±           |                             |                                                  |               |                                 |                            |                 |  |  |  |  |  |

4. После совершенных действий откроется карточка данной группы, которую можно редактировать в соответствии с актуальными данными на новый учебный год

| Создать пр | оограмму 🕜 Новости     | + Объявления 🖞 Поиск по детям 🔕 Ба                 | 2                               | 🙎 Лилоашвили Надежда Александровна 🗢 |               |                           |                |  |  |  |
|------------|------------------------|----------------------------------------------------|---------------------------------|--------------------------------------|---------------|---------------------------|----------------|--|--|--|
| 觉 Журн     | ал посещаемости        | Редактирование группы #58192                       |                                 |                                      | _ 2 ×         |                           | _ * ×          |  |  |  |
| •••        |                        | Параметры Расписание Соц. заказ Треб               | бования для зачисления          | Нормативы Настройка                  | записи        |                           |                |  |  |  |
| iD         | Программа              | Название (чтобы было понятно родителям при записи) | )*:                             |                                      | ^             | Дата начала               | Дата окончания |  |  |  |
|            | Едем, плаваем, летаем  |                                                    | 🗢                               |                                      |               |                           |                |  |  |  |
| 65664      | Едем, плаваем, летаем  |                                                    | 09.01.2024                      | 31.05.2024                           |               |                           |                |  |  |  |
| 61510      | Едем, плаваем, летаем  | Степанов Владимир Александрович                    | Степанов Владимир Александрович |                                      |               |                           |                |  |  |  |
| 58192      | Едем, плаваем, летаем  |                                                    |                                 |                                      |               | 01.09.2023                | 31.05.2024     |  |  |  |
|            |                        | высерите преподавателем гренеров.                  |                                 |                                      | + ~           |                           |                |  |  |  |
|            |                        | Период обучения (в текущем учебном году) *:        |                                 |                                      |               |                           |                |  |  |  |
|            |                        | 01.09.2023                                         | 曲                               |                                      |               |                           |                |  |  |  |
|            |                        | 🗌 Прием заявок на текущий год                      |                                 |                                      |               |                           |                |  |  |  |
| <          |                        | 🗌 Прием заявок на следующий год с                  |                                 |                                      |               |                           | >              |  |  |  |
| « <        | Страница 1 из 1        |                                                    |                                 | Сохранить                            | ✓<br>Отменить | зются записи с 1 по 3, во | cero 3 25 🗢    |  |  |  |
| 🔅 Жур      | нал посе Редактировани |                                                    |                                 |                                      |               |                           |                |  |  |  |

5. Здесь можно изменить все имеющиеся записи на новые данные путём удаления неактуальных и внести новые данные: название группы, фамилию имя отчество педагога, даты, количество часов, возраст обучающихся, количество мест в группе, источник финансирования. Важно обратить внимание, что при изменении дат периода обучения нужно первой изменить дату окончания обучения, а затем только менять дату начала обучения. Если менять даты последовательно, начиная с начала обучения, то внесённые изменения в системе не сохранятся:

| 🛱 Журнал посещаемости       | Редактирование группы #58192                                                                                                    | - 2 × .      | _ * ×                                |
|-----------------------------|----------------------------------------------------------------------------------------------------|--------------|--------------------------------------|
| 000                         | Параметры Расписание Соц. заказ Требования для зачисления Нормативы Настройка зап                                                                                                    | иси          |                                      |
| іD Программа                |                                                                                                    | ^            | Дата начала Дата окончания           |
| Едем, плаваем, летаем       | название (чтобы было понятно родителям при записи) · :<br>Группа 1Иванова И.И., НШ п. Майский, 7-11 лет                                                                                                    |              |                                      |
| 65664 Едем, плаваем, летаем |                                                                                                    |              | 09.01.2024 31.05.2024                |
| 61510 Едем, плаваем, летаем | Преподаватель/Тренер группы                                                                                                    |              | 01.09.2023 31.05.2024                |
| 58192 Едем, плаваем, летаем |                                                                                                    |              | 01.09.2023 31.05.2024                |
|                             | высерите преподавателем, тренеров:                                                                                                    | + -          |                                      |
|                             | Trans a ferrar a ferrar a second a second a se |              |                                      |
|                             | 01.09.2023                                                                                                    |              |                                      |
|                             |                                                                                                    |              |                                      |
|                             | Expected date format d.m.Y.                                                                                                    |              |                                      |
| <                           | Прием заявок на следующий год с                                                                                                    | ~            | >                                    |
| < < Страница 1 из 1         | Сохранить О                                                                                                    | тменить      | аются записи с 1 по 3, всего 3 25 🗢  |
| 📩 Журнал посе Редактирован  | ие                                                                                                    |              |                                      |
|                             |                                                                                                    | 0            |                                      |
| создать программу           | Образления                                                                                                    | ă            | лилоашвили падежда Александровна 🗢   |
| Журнал посещаемости         | Редактирование группы #58192                                                                                                    | - 2 ×        | _ × ×                                |
| •••                         | Параметры Расписание Соц. заказ Требования для зачисления Нормативы Настройка зап                                                                                                    | иси          |                                      |
| iD Программа                | Bospacr *:                                                                                                    | ^            | Дата начала Дата окончания           |
| Едем, плаваем, летаем       | 7 9 11                                                                                                    | ÷            |                                      |
| 65664 Едем, плаваем, летаем | Этап подготовки: Год подготовки:                                                                                                    |              | 09.01.2024 31.05.2024                |
| 61510 Едем, плаваем, летаем | Этап подготовки 🔽 Год подготовки (15)                                                                                                    | ÷            | 01.09.2023 31.05.2024                |
| 58192 Едем, плаваем, летаем | Дисциплина:                                                                                                    | - 1          | 01.09.2023 31.05.2024                |
|                             |                                                                                                    |              |                                      |
|                             | Количество часов в год *:                                                                                                    |              |                                      |
|                             | 144                                                                                                    | ÷            |                                      |
|                             | Минимальный размер группы, чел*: Максимальный размер группы, чел*:                                                                                                    |              |                                      |
|                             | 15 25                                                                                                    | ÷            |                                      |
| <                           | Муниципалитет *: Районы:                                                                                                    | ~            | >                                    |
| < < Страница 1 из 1         | Сохранить О                                                                                                    | тменить      | аются записи с 1 по 3, всего 3 25 🗢  |
| 📩 Журнал посе Редактирован  | ие                                                                                                    |              |                                      |
| Создать программу 💿 Новости | + Объявления 🕆 Поиск по детям 🔕 База знаний                                                                                                    | ę            | 3 Лилоашвили Надежда Александровна 🗢 |
| 🖻 Журнал посещаемости       | Редактирование группы #58192                                                                                                    | - <u>~ ×</u> | _ * ×                                |
| •••                         | Параметры Расписание Сон заказ Тоебования повозниковника Норматикы. Насторика аза                                                                                                    | лиси         |                                      |
| іD Программа                | 15 25                                                                                                    | ¢ ^          | Дата начала Дата окончания           |
| Едем, плаваем, летаем       | Муниципалитет *: Районы:                                                                                                    |              |                                      |
| 65664 Едем, плаваем, летаем | Белгородский р-н 🗢 Выберите район                                                                                                    |              | 09.01.2024 31.05.2024                |
| 61510 Едем, плаваем, летаем | Совпадает с адресом программы:                                                                                                    |              | 01.09.2023 31.05.2024                |
| 58192 Едем, плаваем, летаем |                                                                                                    |              | 01.09.2023 31.05.2024                |
|                             | + Добавить источник финансирования                                                                                                    |              |                                      |
|                             | Источник финансирования Бюджет Стоимость обучения, руб./мес                                                                                                    |              |                                      |
|                             | Сертификат ПФДОД -                                                                                                    | Ē            |                                      |
|                             |                                                                                                    |              |                                      |
| <                           |                                                                                                    |              |                                      |
| < < Страница 1 из 1         | Consulta                                                                                                    | Тменить      | аются записи с 1 по 3, всего 3 25 🗢  |
| 🛱 Журнал посе Редактирован  |                                                                                                    |              |                                      |

6. Следующее необходимое действие – открыть приём заявок на новый учебный год, если требуется принимать новые заявки на обучение в данной группе. Для этого – выставить галочку в окошке «Приём заявок на текущий год» и даты начала приёма заявок и окончания приёма заявок в соответствующих окнах «с» и «по»

| Создать пр | ограмму 🕜 Новости      | + Объявления 🍸 Поиск по детям 🔘 База        | ٤                             | 🙎 Лилоашвили Надежда Александровна |                          |             |
|------------|------------------------|---------------------------------------------|-------------------------------|------------------------------------|--------------------------|-------------|
| 觉 Журн     | ал посещаемости        | Редактирование группы #58192                | _                             | _/× -                              |                          |             |
| •••        |                        | Параметры Расписание Соц. заказ Требов      | ания для зачисления Нормативы | Настройка записи                   |                          |             |
| iD         | Программа              | Преподаватель/Тренер *:                     |                               | ^                                  | Дата начала              | Дата оконча |
|            | Едем, плаваем, летаем  | Преподаватель/Тренер группы                 |                               |                                    |                          |             |
| 65664      | Едем, плаваем, летаем  | Выберите преподавателей/тренеров:           |                               | + -                                | 09.01.2024               | 31.05.2024  |
| 61510      | Едем, плаваем, летаем  |                                             |                               | + ~                                | 01.09.2023               | 31.05.2024  |
| 58192      | Едем, плаваем, летаем  | Период обучения (в текущем учебном году) *: |                               |                                    | 01.09.2023               | 31.05.2024  |
|            |                        | 01.09.2023 31.05.2024                       |                               |                                    |                          |             |
|            |                        | 🗌 Прием заявок на текущий год               |                               |                                    |                          |             |
|            |                        | Пром заявок на следующий год с              | c 📖 h                         | o 🔛                                | •                        |             |
|            |                        | Возраст *:                                  |                               |                                    |                          |             |
|            |                        | 7                                           | ‡ 11                          | \$                                 |                          |             |
| <          |                        | Этап подготовки:                            | Год подготовки:               |                                    |                          |             |
| « <        | Страница 1 из 1        |                                             |                               | Сохранить Отменить                 | аются записи с 1 по 3, в | cero 3 25   |
| 👿 Жур      | нал посе Редактировани | e                                           |                               |                                    |                          |             |

7. После редактирования данных во вкладке «Параметры» перейти во вкладку «Расписание»

| Создать пр | ограмму 🕜 Новости      | + Объявления 🖞 Пои                 | ск по детям | 🕅 База знаний  |            |           |                | ප       | Лилоашвили Надежда            | Александровна 🗢 |
|------------|------------------------|------------------------------------|-------------|----------------|------------|-----------|----------------|---------|-------------------------------|-----------------|
| 觉 Журн     | ал посещаемости        | Редактирование группы #58192 📃 🦯 🗙 |             |                |            |           |                |         |                               | _ * ×           |
| •••        |                        | Параметры <mark>Расписание</mark>  | Со . заказ  | Требования для | зачисления | Нормативы | Настройка запи | си      |                               |                 |
| iD         | Программа              | + Добавить дни нед                 | ериод 🖑 Кан | в прошлом году |            |           | 2024/          | 2025 🗢  | Дата начала                   | Дата окончания  |
|            | Едем, плаваем, летаем  | Дни                                | Время нач   | Продолжи       | Размер ак  | Период с  | Период по      |         |                               |                 |
| 65664      | Едем, плаваем, летаем  |                                    |             |                |            |           |                |         | 09.01.2024                    | 31.05.2024      |
| 61510      | Едем, плаваем, летаем  |                                    |             |                |            |           |                |         | 01.09.2023                    | 31.05.2024      |
| 58192      | Едем, плаваем, летаем  |                                    |             |                |            |           |                |         | 01.09.2023                    | 31.05.2024      |
|            |                        |                                    |             |                |            |           |                |         |                               |                 |
|            |                        |                                    |             |                |            |           |                |         |                               |                 |
|            |                        |                                    |             |                |            |           |                |         |                               |                 |
|            |                        |                                    |             |                |            |           |                |         |                               |                 |
|            |                        |                                    |             |                |            |           |                |         |                               |                 |
| <          |                        |                                    |             |                |            |           | Сохранить      | менить  |                               | >               |
| « <        | Страница 1 из 1        | > » B                              |             |                |            |           |                | Отображ | I<br>аются записи с 1 по 3, в | cero 3 25 🗢     |
| 🗮 Жург     | нал посе Редактировани | ie                                 |             |                |            |           |                |         |                               |                 |

## 8. Выбрать кнопку «Как в прошлом году»:

| Создать про | грамму 🕜 Новости      | + Объявления 🕆 Поиск по детям 🔇 База знаний                                          | Лилоашвили Надежда        | Александровна 🗢 |
|-------------|-----------------------|--------------------------------------------------------------------------------------|---------------------------|-----------------|
| 🛱 Журна     | ал посещаемости       | Редактирование группы #58192 💶 🦨 🗶                                                   | _ * *                     |                 |
| •••         |                       | Параметры Расписание Соц. заказ Требования для зачисления Нормативы Настройка записи |                           |                 |
| iD          | Программа             | + Добавить дни недели или период 👘 Как в прошлом году 2024/2025 🗢                    | Дата начала               | Дата окончания  |
|             | Едем, плаваем, летаем | Дни Время нач Продолжи Размер ак Период с Период по                                  |                           |                 |
| 65664       | Едем, плаваем, летаем |                                                                                      | 09.01.2024                | 31.05.2024      |
| 61510       | Едем, плаваем, летаем |                                                                                      | 01.09.2023                | 31.05.2024      |
| 58192       | Едем, плаваем, летаем |                                                                                      | 01.09.2023                | 31.05.2024      |
|             |                       |                                                                                      |                           |                 |
|             |                       |                                                                                      |                           |                 |
|             |                       |                                                                                      |                           |                 |
|             |                       |                                                                                      |                           |                 |
|             |                       |                                                                                      |                           |                 |
| <           |                       | Сохранить Отменить                                                                   |                           | >               |
|             |                       |                                                                                      |                           |                 |
|             | Страница 1 ИЗ 1       | Отобра                                                                               | каются записи с 1 по 3, в | 25 V            |

📩 Журнал посе... Редактирование...

9. Появится строка с расписанием обучения в данной группе прошлого учебного года, которую можно редактировать, выбрав символ «карандаш» в конце строки:

| Создать | программу 🕜 Новости   | + Объявления 🖞 Поиск по детям 🕲 База знаний |             |                |            |           |           |             |                    | , Лилоашвили Надежда Александровна 🗢 |  |
|---------|-----------------------|---------------------------------------------|-------------|----------------|------------|-----------|-----------|-------------|--------------------|--------------------------------------|--|
| 🛱 Жур   | онал посещаемости     | Редактирование группы #58192                |             |                |            |           |           |             |                    | _ * ×                                |  |
| •••     |                       | Параметры Расписание                        | Соц. заказ  | Требования для | зачисления | Нормативы | Настрой   | ка записи   |                    |                                      |  |
| iD      | Программа             | + Добавить дни недели или пе                | ериод 🟐 Как | в прошлом году |            |           |           | 2024/2025 🗢 | Дата начала        | Дата окончания                       |  |
|         | Едем, плаваем, летаем | Дни                                         | Время нач   | Продолжи       | Размер ак  | Период с  | Перио     | од по       |                    | ▽                                    |  |
| 65664   | Едем, плаваем, летаем | ПН, СР                                      | 13:00       | 2 ак. час      | 45 мин     | 01.09.23  | 31.05.2   | 24 / 🕅      | 09.01.2024         | 31.05.2024                           |  |
| 61510   | Едем, плаваем, летаем |                                             |             |                |            |           |           |             | 01.09.2023         | 31.05.2024                           |  |
| 58192   | Едем, плаваем, летаем |                                             |             |                |            |           |           | 1           | 01.09.2023         | 31.05.2024                           |  |
|         |                       |                                             |             |                |            |           |           |             |                    |                                      |  |
|         |                       |                                             |             |                |            |           |           |             |                    |                                      |  |
|         |                       |                                             |             |                |            |           |           |             |                    |                                      |  |
|         |                       |                                             |             |                |            |           |           |             |                    |                                      |  |
|         |                       |                                             |             |                |            |           |           |             |                    |                                      |  |
| <       |                       |                                             |             |                |            | 1         | Сохранить | Отменить    |                    | >                                    |  |
|         |                       |                                             | _           | _              |            |           |           | 0- 1        |                    |                                      |  |
| ~       | страница 1 из 1       |                                             |             |                |            |           |           | Отобра      | ажаются записи с 1 | по 3, всего 3 25 🗢                   |  |

#### 🗟 Журнал посе... Редактирование...

## 10.В появившемся окне выбрать кнопку «Исправить текущее»

| Создать пр | ограмму 🕜 Новости                   | 🖞 Поиск по детям                                                                     | 🔘 База знаний                                                       |                   |                  |                | e           | Лилоашвили Надежда Александровна 🗢 |              |                |  |
|------------|-------------------------------------|--------------------------------------------------------------------------------------|---------------------------------------------------------------------|-------------------|------------------|----------------|-------------|------------------------------------|--------------|----------------|--|
| 🛱 Журн     |                                     | Редактирован                                                                         | ие группы #58192                                                    |                   |                  |                |             |                                    |              |                |  |
|            |                                     | Параметры Расписание Соц. заказ Требования для зачисления Нормативы Настройка записи |                                                                     |                   |                  |                |             |                                    |              |                |  |
| iD         | Программа                           | + Добавить дни н                                                                     | + Добавить дни недели или период 👘 Как в прошлом году 2024/2025 🗢 🔮 |                   |                  |                |             |                                    |              | Дата окончания |  |
|            | Едем, плаваем, летаем               | Дни                                                                                  | Время нач                                                           | Продолжи          | Размер ак        | Период с       | Период по   |                                    |              | L              |  |
| 65664      | Едем, плаваем, летаем               | пн, ср                                                                               | 13:00                                                               | 2 ак. час         | 45 мин           | 01.09.23       | 31.05.24    | 1                                  | 09.01.2024   | 31.05.2024     |  |
| 61510      | Едем, плаваем, летаем               | Bi                                                                                   | нимание!                                                            |                   |                  |                | ×           |                                    | 01.09.2023   | 31.05.2024     |  |
| 58192      | Едем, плаваем, летаем               | Вы                                                                                   | хотите исправить текущ                                              | ее расписание для | всего периода ил | и внести измен | ения в      |                                    | 01.09.2023   | 31.05.2024     |  |
| <          |                                     | pa                                                                                   | Списании начиная с опре                                             | араенчом даты?    | Изменить с дат   | a              | Сохранить ( | Этменить                           |              | >              |  |
|            |                                     |                                                                                      |                                                                     |                   |                  |                |             |                                    |              |                |  |
| ~ <        | « « Страница 1 из 1 » » 😴 Отображаю |                                                                                      |                                                                     |                   |                  |                |             | аются записи с 1 по 3, в           | Jcero 3 25 ♥ |                |  |
| 📩 Жири     |                                     | 18                                                                                   |                                                                     |                   |                  |                |             |                                    |              |                |  |

# 11.В открывшемся окне расписания нужно поменять устаревшие даты и данные на актуальные

| Создать пр | ограмму (?) Новости   | + Объявления   | Поиск по детям Ваза знаний Лилоашвили Надежда Александровна У                                                                                      |
|------------|-----------------------|----------------|----------------------------------------------------------------------------------------------------|
| 🛱 Журн     | ал посещаемости       | Редактирован   | Редактирование расписания группы #58192 <u>- 2 ×</u> <u>- 2 ×</u>                                                                                  |
| ***        |                       | Параметры F    | На период:                                                                                                    |
| iD         | Программа             | + Добавить дни | 01.09.2023 🟥 31.05.2024 🟥 2024/2025 🗢 Дата начала Дата окончан                                                                                     |
|            | Едем, плаваем, летаем | Дни            | Дни недели:                                                                                                    |
| 65664      | Едем, плаваем, летаем | ПН, СР         | Inh         BT         CP         ЧТ         IT         C5         BC         .24         Image: 100 minimum         09.01.2024         31.05.2024 |
| 61510      | Едем, плаваем, летаем |                | Время от *: 01.09.2023 31.05.2024                                                                                                    |
| 58192      | Едем, плаваем, летаем |                | 13:00 🗢 01.09.2023 31.05.2024                                                                                                    |
|            |                       |                | Продолжительность занятия (академических часов):                                                                                                   |
|            |                       |                | 1 1,5 2 2,5 3 3,5 4                                                                                                    |
|            |                       |                | Продолжительность перемен, минут:                                                                                                    |
|            |                       |                | 15                                                                                                    |
|            |                       |                | Продолжительность академического часа:                                                                                                    |
|            |                       |                | 15 мин 20 мин 25 мин 30 мин 40 мин 45 мин 60 мин 🗸                                                                                                 |
| ~ <        | Страница 1 из 1       |                | Сохранить Отображаются записи с 1 по 3, всего 3 25                                                                                                 |
| на жир     | Редактирован          | ие Редактирова | ие                                                                                                    |

12.Важно обратить внимание, что при изменении дат периода обучения нужно первой изменить дату окончания обучения, а затем только менять дату начала обучения. Если менять даты последовательно, начиная с начала обучения, то внесённые изменения в системе не сохранятся:

| Создать пр | оограмму 🕜 Новости    | + Объявления   | 🍟 Поиск по детям 🔘 База знаний 🖉 Алилоашвили Надежда Александро | вна 🗢  |
|------------|-----------------------|----------------|-----------------------------------------------------------------|--------|
| 🛱 Журн     | ал посещаемости       | Редактирова    | Редактирование расписания группы #58192 💶 🧭 🗙 💷 🦉 🗶 —           |        |
| •••        |                       | Параметры F    | На период:                                                      |        |
| iD         | Программа             | + Добавить дни | 01.09.2023 🗰 31.05.2024 🏥 2024/2025 🗢 Дата начала Дата око      | нчания |
|            | Едем, плаваем, летаем | Дни            | Дни недели:                                                     |        |
| 65664      | Едем, плаваем, летаем | ПН, СР         | ПН ВТ СР ЧТ ПТ СБ ВС .24 🖉 🛅 09.01.2024 31.05.202               | 24     |
| 61510      | Едем, плаваем, летаем |                | Время от *: 01.09.2023 31.05.202                                | 24     |
| 58192      | Едем, плаваем, летаем |                | 13:00 🗢 01.09.2023 31.05.202                                    | 24     |
|            |                       |                | Продолжительность занятия (академических часов):                |        |
|            |                       |                | 1 1,5 2 2,5 3 3,5 4                                             |        |
|            |                       |                | Продолжительность перемен, минут:                               |        |
|            |                       |                | 15                                                              |        |
|            |                       |                | Продолжительность академического часа:                          |        |
|            |                       |                | 15 мин 20 мин 25 мин 30 мин 40 мин 45 мин 60 мин 🗸              |        |
| ~ <        | Страница 1 из 1       |                | Сохранить Отменить Отображаются записи с 1 по 3, всего 3        | 25 🗢   |
| 🔅 Жур      | нал посе Редактирован | ие Редактирова | ние                                                             |        |

13.По завершению редактирования всех данных обязательно нажать кнопку «Сохранить» внизу карточки редактирония:

| 🖻 🥂 Navigator Booking 🗙 🗵 (126) Входящие – Пон 🗙 🎽 59 - Входящие — Янди 🗶 🕂 Navigator Booking X 💠 Академия успеха-31 X 🎢 Navigator Booking X + 🗸 — 🗗 X                                                                                                    |                                                                 |                                                     |                                      |  |
|----------------------------------------------------------------------------------------------------|-----------------------------------------------------------------|-----------------------------------------------------|--------------------------------------|--|
| $\leftarrow \rightarrow C$ $\bigcirc E$                                                                                                    | иинка31. <b>навигатор.дети</b> /admin/#events/groups/edit/58192 | ව @ ් ± දු ≡                                        |                                      |  |
| -원 Импорт закладок 💮 Яндекс 💊 Приступим                                                                                                    |                                                                 |                                                     |                                      |  |
| Создать программу 🛞 Новости + Объявления 🍸 Поиск по детям 🔇 База знаний                                                                                                    |                                                                 | Т Поиск по детям Ваза знаний                        | 🙎 Лилоашвили Надежда Александровна 🗢 |  |
| 🛱 Журнал посещаемости                                                                                                    | Редактирован                                                    | Редактирование расписания группы #58192 📃 🖍 🗙 📃 🧷 🗙 | _ * ×                                |  |
| •••                                                                                                    | Параметры В                                                     | На период:                                          |                                      |  |
| іD Программа                                                                                                    | 🕂 Добавить дни                                                  | 01.09.2023                                          | Дата окончания                       |  |
| Едем, плаваем, летаем                                                                                                    | Дни                                                             | Дни недели: юд по                                   | ▼                                    |  |
| 65664 Едем, плаваем, летаем                                                                                                    | ПН, СР                                                          | ПН ВТ СР ЧТ ПТ СБ ВС .24 🖉 🏛 09.01.2024             | 31.05.2024                           |  |
| 61510 Едем, плаваем, летаем                                                                                                    |                                                                 | Время от *: 01.09.2023                              | 31.05.2024                           |  |
| 58192 Едем, плаваем, летаем                                                                                                    |                                                                 | 13:00 🗢 01.09.2023                                  | 31.05.2024                           |  |
|                                                                                                    |                                                                 | Продолжительность занятия (академических часов):    |                                      |  |
|                                                                                                    |                                                                 | 1 1,5 2 2,5 3 3,5 4                                 |                                      |  |
|                                                                                                    |                                                                 | Продолжительность перемен, минут:                   |                                      |  |
|                                                                                                    |                                                                 | 15                                                  |                                      |  |
| 4                                                                                                    |                                                                 | Продолжительность академического часа: Отменить     |                                      |  |
|                                                                                                    |                                                                 | 15 мин 20 мин 25 мин 30 мин 40 мин 45 мин 60 мин 🗸  |                                      |  |
| Сохранить Страница 1 из 1 >>>> С Сохранить Стменить Стменить Стм |                                                                 |                                                     |                                      |  |
| 🐱 Журнал посе Редактирование Редактирование                                                                                                    |                                                                 |                                                     |                                      |  |
| Ħ 🔎 🥅 🙆 💽 🛐 🔟                                                                                                    |                                                                 |                                                     |                                      |  |